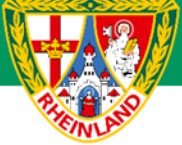

# Arbeitshilfe Sammelspielbericht Online (vor Turnierbeginn)

Unterliegt nicht dem Änderungsdienst (Stand 10-2023)

Im folgenden Beispiel wird dargestellt, wie der Spielbericht (Sammelspielbericht) vor Turnierbeginn von den einzelnen Teilnehmermannschaften zu bearbeiten ist. Die Spielberichte sind rechtzeitig vor Turnierbeginn freizugeben. Jede teilnehmende Mannschaft hat seinen Spielbericht ausgedruckt vor Turnierbeginn bei der Turnierleitung abzugeben. Die Arbeitshilfe kann sowohl für Vereinsturnieren als auch für Hallenturnieren verwendet werden. Dargestellt wird der Sammelspielbericht für ein Turnier der F-Junioren nach der neuen Kinderspielform mit max. 5 Spielern. Auf die Beachtung der jeweiligen Ordnungen / Vorschriften bzw. Durchführungsbestimmungen wird hingewiesen. Diese können auf der Kreisseite <u>Spielbetrieb Kreis Westerwald-Wied</u> unter Informationen bzw. auf der Verbandseite <u>Downloads</u> eingesehen und heruntergeladen werden.

#### Hinweis:

Bei den Hallenturnieren (ab E-Junioren) können max. 12 Spieler im Spielbericht erfasst werden.

# Das Login

Über die Startseite <u>www.dfbnet.org</u> gelangt man zur Eingabemaske, in der die Zugangsdaten für den Spielbericht / Ergebnismeldung eingetragen werden. Die Zugangskennung mit Passwort und der Zugriffsberechtigung wird vom zuständigen Vereinsadministrator an den jeweiligen Mannschaftsverantwortlichen, Betreuer, Trainer vergeben. Je nach vergebener Zugriffsberechtigung können die Unterpunkte Spielverlegung Online, Anlage von Freundschaftsspielen, Suche von Mannschaftsverantwortlichen nicht oder nur teilweise angewandt werden. In diesem Fall kann der Vereinsadministrator die Berechtigungen entsprechend erweitern.

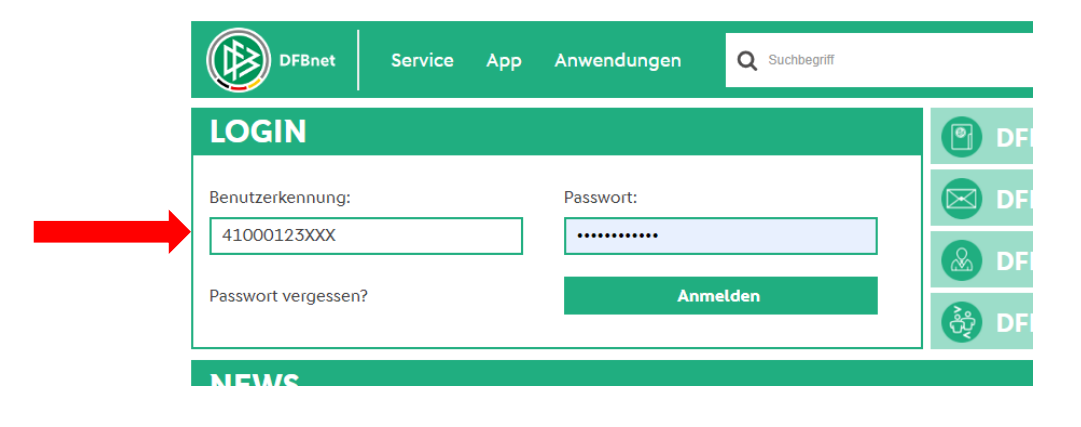

## Auswahl des zu bearbeitenden Turniers

Nach erfolgreichem Login gelangt man über Spielberichte zur Auswahl. Im oberen Bereich wird das Spieldatum (1), die Wettkampfart (2) und die Mannschaftsart (3) ausgewählt. Die Wettkampfart muss nicht zwingend ausgewählt werden. Nach klicken auf SUCHEN (4) wird das Ergebnis im unteren Bereich angezeigt. Durch Anklicken des Bearbeitungssymbols (5)

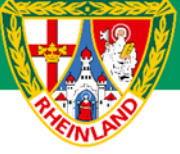

wird das zu bearbeitende Spiel ausgewählt. Ist das Bearbeitungssymbol grau hinterlegt, so kann keine Bearbeitung mehr erfolgen.

| DFBnet Sp                                                                                                 | iel | PL                          | US                                             |               |                                    |                   |                 |                                                 |                                        | Partner OFBnet und FUS      | SBALL DE      |
|----------------------------------------------------------------------------------------------------|-----|-----------------------------|------------------------------------------------|---------------|------------------------------------|-------------------|-----------------|-------------------------------------------------|----------------------------------------|-----------------------------|---------------|
| SPIELBERICHTE                                                                                             |     |                             |                                                |               |                                    |                   |                 |                                                 | Hallo Stefan (4155                     | 5000864)                    | 1             |
| ERGEBNISMELDUNG<br>SPIELBERICHTE<br>Spielplan<br>Statistiken<br>Offene Sperren<br>Spielberechtigungsliste |     | ber<br>Spie<br>Datu<br>Wett | rechtigte<br>elsuche<br>umsbereich<br>kampftyp | Man<br>1<br>2 | 25.09.2023 iii bi<br>Keine Auswahl | s 05.10.20        | 23              | DER<br>Spielbe<br>Verein<br>Vannschaftsart      | SV Melsbach (41000864)<br>3 F-Junioren | IELBERICHT<br>one ausfüllen |               |
|                                                                                                    |     |                             | Spiel                                          |               | Anstoß                             |                   | ST              | Heimmannschaft                                  | Gastmannschaft                         | Ergebnis                    | Suchen        |
|                                                                                                    |     |                             |                                                |               |                                    | F-Junio<br>410218 | oren,<br>8 - Hi | Kreisklasse, Kreis Wes<br>nrunde Gruppe 16 neu, | terwald/Wied<br>HR Gruppe 16           |                             |               |
|                                                                                                    | 5   | U                           | 016                                            | Sa            | 30.09.2023                         | 10:00             | 2               | SV Güllesheim                                   | SV Güllesheim II                       | č                           | <b>50 1</b> 2 |
|                                                                                                    |     | <u>P</u>                    | 017                                            | Sa            | 30.09.2023                         | 10:00             | 2               | JSG Puderbach V                                 | SV Melsbach III                        | Ċ                           | 50 🚾          |
|                                                                                                    |     | Q.                          | 018                                            | Sa            | 30.09.2023                         | 10:00             | 2               | SV Melsbach II                                  | JSG Thalhausen II                      | č                           | 50 VZ         |
|                                                                                                    |     | Q9                          | 019                                            | Sa            | 30.09.2023                         | 10:12             | 2               | SV Güllesheim II                                | SV Melsbach III                        | č                           | 50 012        |

Im neu geöffneten Fenster werden die Turnierdaten angezeigt.

| B Spielbericht                                                                                                    |                                                                                                    |                                                                                                    |                                                                                                 |                                                                |                                                                        |  |  |  |  |
|----------------------------------------------------------------------------------------------------|----------------------------------------------------------------------------------------------------|----------------------------------------------------------------------------------------------------|-------------------------------------------------------------------------------------------------|----------------------------------------------------------------|------------------------------------------------------------------------|--|--|--|--|
| INFO MAINSCHAFTEN SPELE                                                                                                    |                                                                                                    |                                                                                                    |                                                                                                 |                                                                |                                                                        |  |  |  |  |
| Wettkampfdaten                                                                                                    |                                                                                                    | Spieldaten                                                                                                    |                                                                                                 | Schiedsrichter                                                 | Spielstätten                                                           |  |  |  |  |
| Saison<br>Mannschaftsart<br>Spielklasse<br>Gebiet<br>Wettkampf<br>Gruppe<br>Verantwortlich<br>Spielerindrichtstatus<br>Spieler im Spiel<br>Spieler in der Aufstellung<br>Zeitstrafen | 23/24<br>F-Junioren<br>Kreisklasse<br>Kreis Westerwald/Wied<br>Hikrunde Gruppe 13 feu<br>HR Gruppe 13<br>SV Melsbach<br>Austietlungen in Bearbeitung<br>3<br>5<br>möglich | Runde<br>Blockname<br>Mannschaften<br>Spieledauer<br>Spieldauer<br>Spieldatum<br>Erster Anstoß<br>Lettter Anstoß<br>Ende letzes Spiel | 1<br>4. Turniertag Gruppe 16 neu<br>6<br>15<br>7. Min<br>5., 3009.23<br>10:00<br>10:49<br>10:55 | Schiedsrichter nicht veröffentlichen Schiedsrichtes Hetzerbezh | Melsbach, Kunstrasen<br>Elchenweg<br>56581 Melsbach<br>Kunstrasenplatz |  |  |  |  |

Wichtig ist hier der Spielberichtsstatus. Dieser muss vor Turnierbeginn "Aufstellungen freigegeben" lauten. Steht dieser noch auf "Aufstellung in Bearbeitung", so hat mindestens eine Mannschaft ihren Spielbericht nicht freigegeben. In diesem Fall ist die entsprechende Mannschaft auf die Freigabe vor Turnierbeginn hinzuweisen.

## Bearbeitung des Spielberichtes (Mannschaftsaufstellung)

Unter dem Reiter Mannschaften wird die entsprechende Mannschaft durch Klicken auf den grünen Pfeil in der Mitte in Bearbeitung genommen.

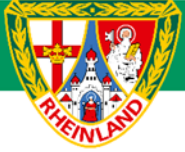

| 🕑 Sp       | pielbericht                                     |                                       |
|------------|-------------------------------------------------|---------------------------------------|
| 1          | INFO MANNSCHAFTEN SPIELE                        |                                       |
| SN S       | SV Melsbach II                                  |                                       |
| 1919       | F-Junioren  Kreisklasse   Kreis Westerwald/Wied |                                       |
| ~          | Aufstellung nicht freigegeben                   |                                       |
|            |                                                 |                                       |
| SN B       | SV Melsbach III                                 |                                       |
| 191        | F-Junioren  Kreisklasse   Kreis Westerwald/Wied |                                       |
| ×          | Aufstellung nicht freigegeben                   |                                       |
|            |                                                 | · · · · · · · · · · · · · · · · · · · |
|            | JSG Puderbach V                                 |                                       |
| ×          | F-Junioren  Kreisklasse   Kreis Westerwald/Wied |                                       |
|            | Aufstellung nicht freigegeben                   |                                       |
| 1          | JSG Thalhausen II                               |                                       |
| 2          | F-Junioren  Kreisklasse   Kreis Westerwald/Wied |                                       |
| VUD/       | Aufstellung nicht freigegeben                   |                                       |
| (CONTRACT) | SV Güllesheim                                   |                                       |
| (SA)       | F-Junioren  Kreisklasse   Kreis Westerwald/Wied |                                       |
|            | 2 Aufstellung nicht freigegeben                 |                                       |
| (Internet) | SV Güllesheim II                                |                                       |
| (SA)       | F-Junioren  Kreisklasse   Kreis Westerwald/Wied |                                       |
|            | Aufstellung nicht freigegeben                   |                                       |
|            |                                                 |                                       |
|            |                                                 |                                       |

Es erscheint im neuen Fenster die aktuelle Aufstellung. Diese wird vom letzten Spielbericht übernommen. Unter Werbung sind die Trikotfarbe und Werbung (falls vorhanden) einzutragen.

| Spielbericht                                                                                 | A                                                                                                    |
|----------------------------------------------------------------------------------------------|----------------------------------------------------------------------------------------------------|
| INFO MANNSCHAFTEN SPIELE                                                                     | c                                                                                                    |
| SV Melsbach II F-Junioren( Kreisklasse   Kreis Westerwald//Med Aufstellung nicht freigegeben |                                                                                                    |
| kompekte Ansicht                                                                             |                                                                                                    |
| Teemoffizielle nicht veröffentlichen                                                         |                                                                                                    |
| Gemeldete Teamoffizielle                                                                     | Trainerbank (1 Teamoffizielle) 🚔                                                                                                    |
| Es sind keine Einträge vorhanden.                                                            | Zymelka, Marek                                                                                                    |
| + ANGON PRISON                                                                               | iranet*                                                                                                    |
| Werbung                                                                                      |                                                                                                    |
| • schwarz-schwarz                                                                            |                                                                                                    |
|                                                                                              |                                                                                                    |
| Spielberechtigungsliste                                                                      | Spielerliste (5 Spieler)                                                                                                    |
| CLAXE -                                                                                      | Börsch, Theo<br>onto 3405<br>316, 5 @ 1 An Strong Strong |
|                                                                                              | Akan, Jiyan<br>0577437<br>054 7 @ 8 4 9 055566                                                                                                    |

Für die Bearbeitung der Aufstellung ist, wenn noch nicht vorhanden, eine Spielberechtigungsliste zu erstellen (erstmalig zu Saisonbeginn) oder erneut zu laden. Durch Klicken auf das **gründe Feldsymbol** wird der ausgewählte Spieler in die Startaufstellung geschoben. Um einen Spieler vom Spielbericht zu nehmen, klickt man auf das **rote Mannschaftssymbol**.

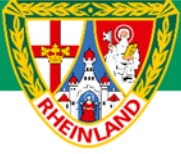

| Spielberechtigungsliste                                 |                                               |                                          | -   | Spielerliste (5 Spieler)                                     | DE |
|---------------------------------------------------------|-----------------------------------------------|------------------------------------------|-----|--------------------------------------------------------------|----|
| Albakri, Elias                                          | Dino, Tom<br>occr ms<br>sol of<br>o           | Duran, Ahmet Naci<br>0' 14<br>14<br>15 % | ΪΦΪ | Börsch, Theo<br>OSE<br>I I I I I I I I I I I I I I I I I I I | -  |
| Giesbrecht, Joel<br>C G -45<br>215 Ø                    | Gráf, David<br>O                              | E E Kienast, Noah<br>0c                  | ΙΦΙ | Akan Jiyan                                                   |    |
| Kirsche, Jasper<br>OF -52<br>1 5 Ø                      | Klassen, Tabita<br>                           | E Kögler, Max<br>6696<br>02.1 %          | ΙΦΙ | Zymelka, Jose' Martinez<br>                                  | _  |
| Kurz, Klars<br>0                                        | Machowiak, Noah<br>Open 7412<br>3 ——IS @<br>0 | Netzer, Max<br>Oef ~ 34<br>12            | Ιφι | SPCINISM FRENERISM REAMENTUMGAMERICHER BRUCKER & -           |    |
| Protopop, Loredana<br>Oser 15<br>2                      | Re-th Sophie<br>C 6<br>International Soft     | Schmalenbach, Jonas                      | ΙΦΙ |                                                              |    |
| Streitt, Klara<br>0009 1119<br>281 2009<br>0            | Vieru, Bogdan<br>or 58<br>2 10 %              | ∑ Von Buttlar, Jan<br>C59<br>236 ♥       | Ιφι |                                                              |    |
| Winkelmann, Ben<br>000000000000000000000000000000000000 | Winkelmann, Sam<br>or 37<br>c 35 %            | E Freier Spieler                         | ΙΦΙ |                                                              |    |
| + ANDERE DEESCRI                                        |                                               |                                          |     |                                                              |    |

## Hinzufügen eines Spielers in die Spielberechtigungsliste.

Sollte ein Spieler nicht in der Spielberechtigungsliste zu finden sein, so kann dieser über +Andere Person hinzugefügt werden. Die Schaltfläche befindet sich unterhalb der Spielberechtigungsliste.

Im neu geöffneten Fenster können zur Suche diverse Parameter wie z.B. Alter (von – bis), Name des Spielers usw.

| Spieler: Person suchen                                                                                                    | Spieler: Person suchen                                                                                                    |                                                                                                    |                                                                                                    |           |                                                                                                    | Spieler: Person suchen                                                                        |                         |   |   |  |
|----------------------------------------------------------------------------------------------------|----------------------------------------------------------------------------------------------------|----------------------------------------------------------------------------------------------------|----------------------------------------------------------------------------------------------------|-----------|----------------------------------------------------------------------------------------------------|-----------------------------------------------------------------------------------------------|-------------------------|---|---|--|
| VORNAME                                                                                                    |                                                                                                    | NACHNAME                                                                                                   |                                                                                                    |           | VORNAME<br>Tim                                                                                                   |                                                                                               | NACHNAME                |   |   |  |
| ALTER VON                                                                                                    |                                                                                                    | ALTER BIS                                                                                                  |                                                                                                    |           | ALTER VON                                                                                                    |                                                                                               | ALTER BIS               |   |   |  |
| STICHTAG FÜR DAS ALTER*                                                                                                    |                                                                                                    |                                                                                                    |                                                                                                    | <b>#</b>  | STICHTAG FÜR DAS ALTER*                                                                                          |                                                                                               |                         | ŕ | Â |  |
| SPIELERLISTE ENTHÄLT<br>SPIELERPOOL FÜR<br>Verein                                                                                                    | <ul> <li>Zugeordnete Spieler</li> <li>Nicht zugeordnete Spieler</li> </ul>                                                                                                    | ¢.                                                                                                    |                                                                                                    | ~         | SPIELERLISTE ENTHÄLT<br>SPIELERPOOL FÜR                                                                          | ☐ Zugeordnete Spieler<br>☞ Nicht zugeordnete Spiele                                           | r                       |   |   |  |
| SPIELERSTATUS                                                                                                    | <ul> <li>Lizenzspieler</li> <li>Vertragsspieler</li> <li>Amateur</li> </ul>                                                                                                    |                                                                                                    |                                                                                                    |           | Verein                                                                                                    | ✓ Lizenzspieler ✓ Vertragsspieler                                                             |                         | ~ |   |  |
| Es wurden 197 Spieler geft     Es kann mit 2 Zeichen geft     Stolen     Ekkans mit 2 Zeichen geft     Stolen     Ekkans Jigan     Gr mas 67 mas     Por 06.3023 E rol     Diskrigt Eisa     Ong 07.015 (6) | ADDECT DE CONTRACTOR DE LA CONTRACTOR DE LA CONTRACTÓR DE LA CONTRACTÓR DE LA CONTRACTÓR DE LA CONTRACTÓR DE LA CONTRACTOR DE LA CONTRACTOR DE LA CONTRACTOR DE LA CONTRACTOR DE LA CONTRACTOR DE LA CONTRACTOR DE LA CONTRACTOR DE LA CONTRACTOR DE LA CONTRACTOR DE LA CONTRACTÓR DE LA CONTRACTÓR DE LA CONTRACTÓR DE LA CONTRACTÓR DE LA CONTRACTOR DE LA CONTRACTOR DE LA CONTRACTOR DE LA CONTRACTOR DE LA CONTRACTOR DE LA CONTRACTOR DE LA CONTRACTOR DE LA CONTRACTOR DE LA CONTRACTOR DE LA CONTRACTOR DE LA CONTRACTOR DE LA CONTRACTOR DE LA CONTRACTOR DE LA CONTRACTOR DE LA CONTRACTOR DE | uchkriterien weiter ein.<br>chnamen gesucht werden.<br>os (14)<br>2018 F: 14.05.2018<br>k Asrim<br>12.(11) | Albakri, Amin           25 (7 = 0.16 (7)           P. 1: 05 2025 F 12 05 2025           Alhaj Hamoud, Mohar           (2022(13)) | 3<br>nmad | Es kann mit 2 Zeichen g     Sucienz     Erecklichtetetet     Cravetzo, Tim     20. 12015 CG     P. 0509.3021 F.0 | Amateur efolgt von * oder ? Im Vor- und Na ABBECHEN  0.09.2021  FEBEEN SPELER HIMZUFÜGEN NEUE | Chnamen gesucht werden. |   |   |  |

(Beispiel von einer E-Jugend)

Wurde der gesuchte Spieler gefunden, so kann dieser über das Auswahlkästchen ausgewählt und über **Spieler Hinzufügen** in der Spielberechtigungsliste übernommen werden. **Farblich hinterlegte Spieler** können nicht übernommen werden, da diese für die entsprechende Altersklasse nicht spielberechtigt ist.

Sollte der Spieler über diese Suche nicht zu finden sein, so kann der Spieler auch als **Freier Spieler** in den Spielbericht übernommen werden.

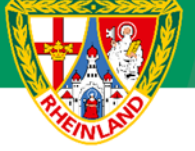

#### ACHTUNG:

Wird ein freier Spieler eingesetzt, so ist die Identität durch einen Pass / Reisepass / Kinderreisepass (wenn vorhanden) nachzuweisen. Die Richtigkeit der Angaben ist durch den Trainer / Mannschaftsverantwortlichen auf dem ausgedruckten Spielbericht durch Unterschrift zu bestätigen. Ist kein Schiedsrichter angesetzt, so ist der Spielbericht an den zuständigen Staffelleiter zu senden. Die Spielberechtigung ist umgehend beim Staffelleiter nachzuweisen. Sollte die Spielberechtigung zum Spieltag nicht vorliegen, erfolgt eine Meldung an die Spruchkammer.

Im neu geöffneten Feld werden die entsprechenden Daten des freien Spielers eingetragen.

| F                                 |                            |                                                                                                    | RN 🗮                    |
|-----------------------------------|----------------------------|----------------------------------------------------------------------------------------------------|-------------------------|
| K<br>Kapitān                      | T<br>Torwart               | The text of the text of text of text of text o | Details                 |
| NACHNAME*                         |                            |                                                                                                    |                         |
| GEBURTSDATUM *                    |                            |                                                                                                    | 台                       |
| Bei freien Sp<br>Bei freien Sp    | ielern muss<br>ielern muss | der Nachname<br>der Vorname a                                                                                                    | angegeben<br>ngegeben v |
| <ul> <li>Bei freien Sp</li> </ul> | ielern muss                | ein Geburtsdat                                                                                                    | um angegeb              |

### Weitere Bearbeitung der Startaufstellung

Wurden alle Spieler in die Startaufstellung so sind noch folgende Angaben erforderlich:

- Angabe des Torwarts (nur ab der E-Jugend)
- Angabe des Kapitäns
- Rückennummern

Durch Anklicken des grünen Pfeils kann dem Spieler die Funktion des Torwarts oder des Kapitäns zugewiesen werden.

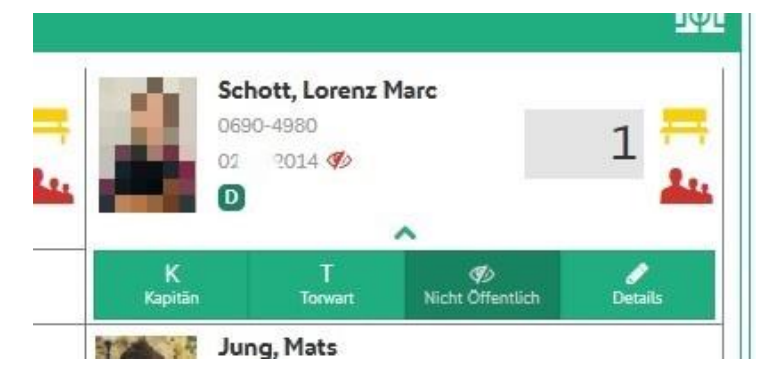

FUSSBALLVERBAND

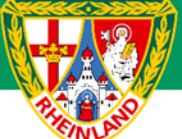

| Börsch, Theo<br>065                            | Grämer, Bastian                                         |
|------------------------------------------------|---------------------------------------------------------|
| Schmalenbach, Jonas<br>0                       | Zymelka, Jose <sup>®</sup> Martinez<br>0 <sup>C</sup> = |
| Sie müssen einen Mannschaftskapitän auswählen. | •                                                       |

Wurden alle Angaben im Spielbericht getätigt und alle Warn- bzw. Fehlerhinweise korrigiert, erfolgt die Spielberichtsfreigabe über die Schaltfläche **FREIGEBEN**.

#### **HINWEIS:**

Bei Spielen ohne offiziell angesetzte Schiedsrichter kann nach Freigabe der Spielbericht über **KORRIGIEREN** nochmals in Bearbeitung genommen werden. Dabei ist zu beachten, dass nach erfolgter Änderung der Spielbericht erneut freigegeben werden muss. Der Status ist unter dem Reiter Mannschaften nochmals zu kontrollieren.

# **Druck des Spielberichtes**

Der Spielbericht (Aufstellung) wird über das Auswahlmenü DRUCKEN gestartet. Dort stehen verschiedene Druckmöglichkeiten zur Verfügung.

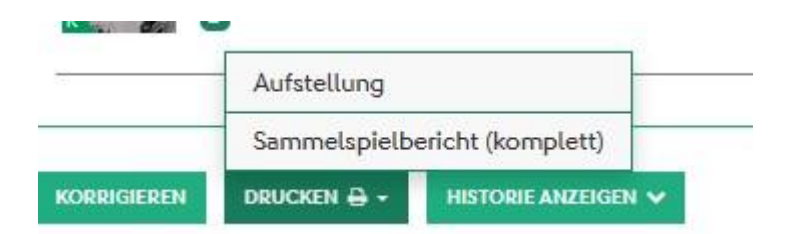

Wird die Druckoption **Aufstellung** gewählt, so wird nur die Aufstellung der eigenen Mannschaft gedrucht. Diese Ausfertigung ist immer in gedruckter Form vor dem Turnier bei der Turnierleitung abzugeben.

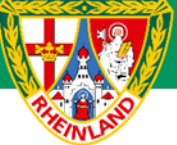

| Spielbericht F-Junioren Kreisklasse HR Gruppe 16 |                         |           | Nr. 41021 | 8018.1.1 - Seite | 1/1                   | THE OWNER OF THE OWNER OF T | Fußball-Verband Rheinland      |
|--------------------------------------------------|-------------------------|-----------|-----------|------------------|-----------------------|-----------------------------|--------------------------------|
| Spieltag: 2 / Spiel Nr.: 18 am: 30.09.2023       |                         |           |           | Original: Ge     | schäftsstelle         | S. L. Drewell               | Lortzingstr. 3                 |
| Melsb                                            | ach, Kunstrasen         | um: 10:00 | Bearbeitu | ingsstatus: In P | lanung                | ALC: U                      | 56075 Koblenz                  |
| Melsbach Meisterschaft                           |                         |           | Bearbeite | er/Stand: 415500 | 0864/28.09.2023 20:11 |                             | 0261 92137130<br>0261 92137130 |
| Schiedsrichter/in: -                             |                         | Hinweise  | /Fehler:  |                  |                       |                             |                                |
| Heim:                                            | SV Melsbach II          |           |           |                  |                       | Gast: JSG Tha               | Ihausen II                     |
| Marek                                            | Zymelka                 |           |           | Tra              | iner                  |                             |                                |
| schwa                                            | arz-schwarz-schwarz     |           |           | Angaben z        | ur Werbung            |                             |                                |
| Nr.                                              | Name                    | Hinweis   | Geb-Datum | Pass             |                       |                             |                                |
| 1                                                | Börsch, Theo            | C         | 18.00/As  | 0681-3665        |                       |                             |                                |
| 2                                                | Grämer, Bastian         |           | 1800(5    | 0609-8289        |                       |                             |                                |
| 3                                                | Schmalenbach, Jonas     |           | 12        | 0696-6757        |                       |                             |                                |
| 4                                                | Zymelka, Jose' Martinez |           | 22.0      | 0696-6762        |                       |                             |                                |

Probedruck, kein unterschriftsfähiges Dokument

Über den **Sammelspielbericht (komplet)** werden alle Aufstellungen der teilnehmenden Mannschaften sowie der Turnierplan ausgedruckt. Dieser ist von der Mannschaft zum Turnier mitzubringen, welche als letztes die Aufstellung freigegeben hat.

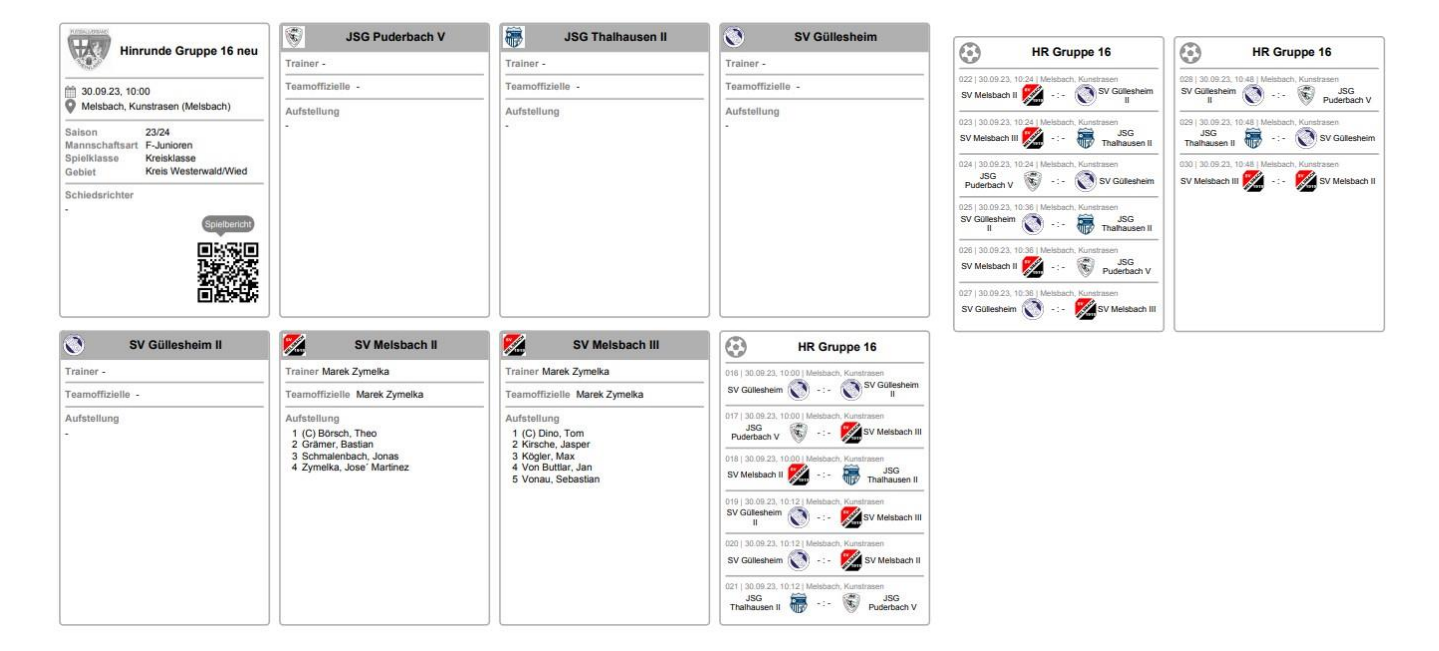

# Spielberechtigungsliste

Neben dem Spielbericht ist auch eine Spielberechtigungsliste aller Spieler mit Foto zum Turnier mitzuführen. Es ist ausreichend, wenn zu Beginn der Saison die Liste mit allen Spielern erstellt und ausgedruckt wird. Alternativ können die Fotos auch über die DFBnet-APP dem Schiedsrichter / der Turnierleitung vorgelegt werden.

Über das Menü Spielberichte > Spielberechtigungsliste wird die entsprechende Mannschaft ausgewählt.

|   | Ak   | tive Spieler (27) | Inaktive Spiel                                   | er (0)      |              | Alle       | Spieler (27)       | Teamoffizielle (1) | Dokumen |
|---|------|-------------------|--------------------------------------------------|-------------|--------------|------------|--------------------|--------------------|---------|
|   | SA S | Spielberechtigun  | gsliste - in Bearb                               | eitun       | g            |            |                    |                    |         |
| 1 |      | VARN              | <sup>74</sup> Name<br><sup>74</sup> Künstlername | VAVe<br>VAR | orna<br>ufna | ame<br>ame | <sup>♥</sup> ▲Geb. | Passnr.            | Spiel   |
| 2 |      | 8                 |                                                  |             | ç            |            | 08.02.2016         |                    | P 07    |

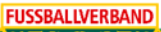

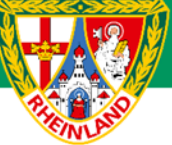

Nun kann entweder der komplette Kader (1) oder die Spieler einzeln über das Auswahlkästchen vor dem Foto (2) für die Spielberechtigungsliste ausgewählt werden.

Im Anschluss wird der Druck über Drucken mit Foto gestartet.

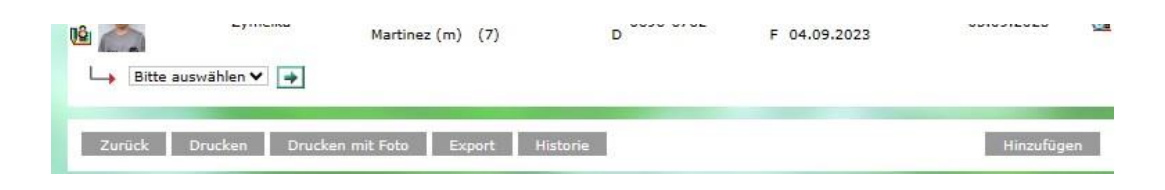

#### Ausdruck Spielberechtigungsliste mit Foto

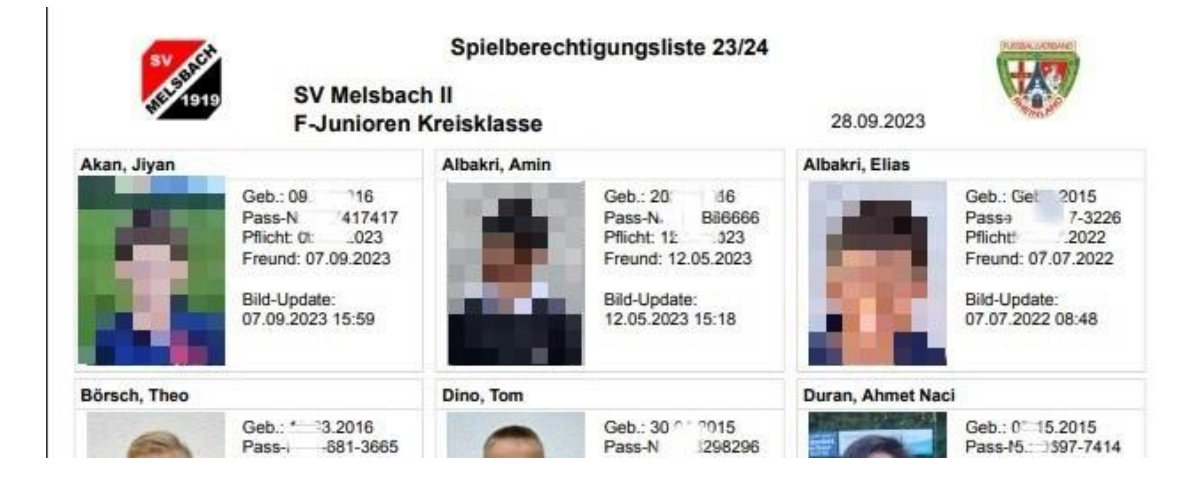

Hier ist auch ersichtlich, ob der Spieler für Pflichtspiele oder nur für Freundschaftsspiele am Spieltag spielberechtigt ist. Bei Vereinsturnieren reicht die Spielberechtigung für Freundschaftsspiele aus.

#### Für den Kreisjugendausschuss

gez. Stefan Strödter (Kreisjugendleiter)